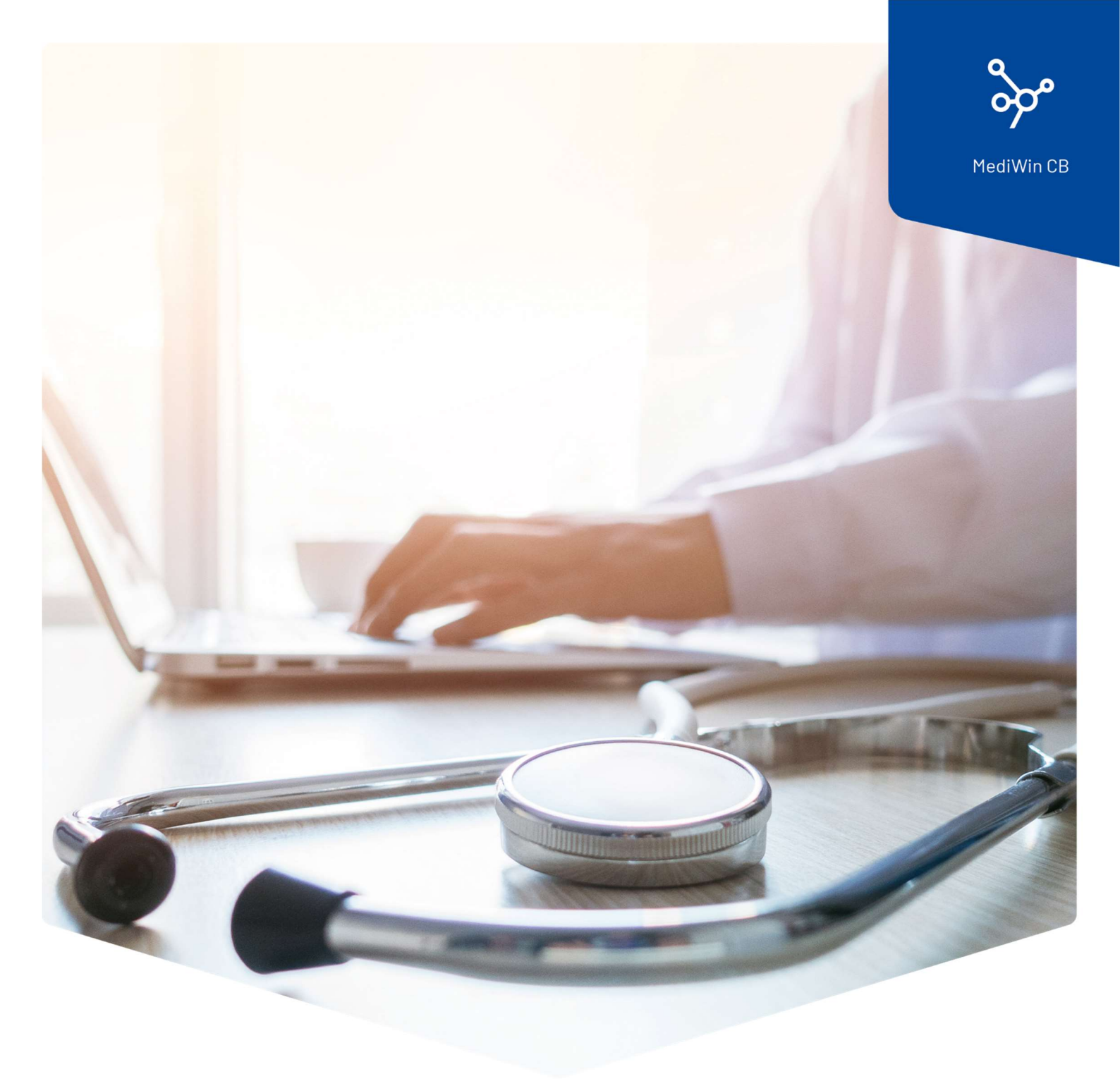

# Installazione

# Aggiornamento di MediWin CB10

 Ä
 K
 ÄRZTEKASSE

 CAISSE DES MÉDECINS
 CASSA DEI MEDICI

## Contenuto

| Aggiornare la versione di MediWin CB10 | , |
|----------------------------------------|---|
| Preparazione                           | , |
| Installazione                          | , |
| Fine dell'installazione6               | ; |
| Computer client/sottostazioni          | , |
| Nota su altri aggiornamenti            | , |
| Assistenza                             | } |

## Aggiornare la versione di MediWin CB10

Per qualsiasi domanda o problema, contattate il nostro Service Desk. Potete contattarci via e-mail all'indirizzo: servicedesk.ticino@cassa-dei-medici.ch o telefonicamente al numero +41(0)916119131.

**Attenzione**: il processo di installazione richiede un po'di tempo, non eseguirlo durante la pausa! Non interrompere in nessun caso l'installazione!

Per aggiornare la versione di MediWin CB, procedere come segue:

#### Preparazione

Scaricate il file di installazione dalla nostra pagina di supporto sul vostro server/computer principale. Il server / computer principale è il PC su cui è installato MediWin CB come "versione server".

Pagina di download: https://www.cassa-dei-medici.ch/support/aggiornamenti/

Download MediWin CB Server 10. ... - (Versione Server)

#### Installazione

- 1 Chiudere MediWin CB 10 da tutti i PC.
- 2 Avviare l'installazione facendo doppio clic sul file di installazione scaricato:

setup\_cbmigrationps\_server\_32\_10.x.xx.exe

3 Confermare il messaggio di controllo del conto utente facendo clic su Si.

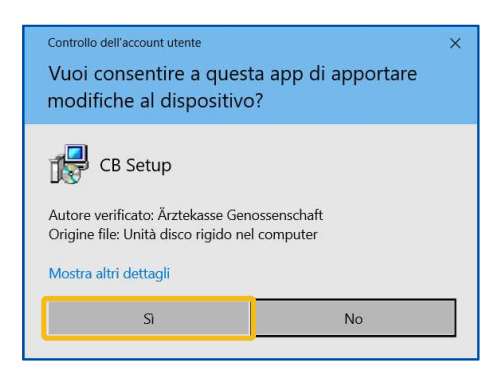

4 Se necessario, selezionare la lingua e fare clic su **OK**:

| Selezio | na la lingua dell'installazione                          | × |
|---------|----------------------------------------------------------|---|
| 1       | Seleziona la lingua da usare durante<br>l'installazione. |   |
|         | Italiano                                                 | ~ |
|         | OK Annulla                                               | 3 |

5 Qui potete fare clic su **Avanti** senza modificare nulla:

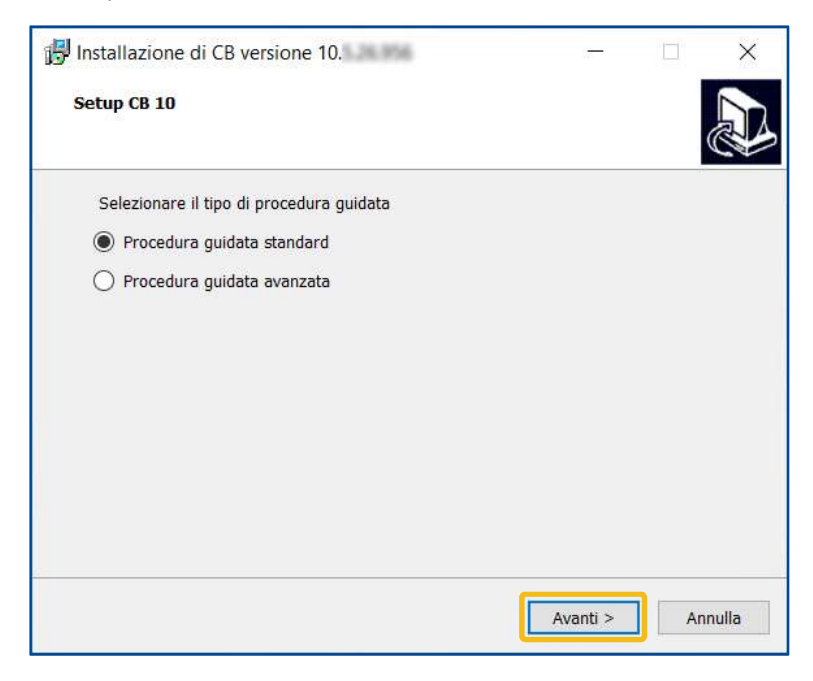

6 Le due finestre successive offrono una panoramica delle azioni che verranno eseguite.

Fare clic su **Avanti** in entrambi i casi.

| 📴 Installazione di CB versione 10. – 🗆 🗙                                                | 🔢 Installazione di CB versione 10. – 🗆 🗙                                                                                                    |
|-----------------------------------------------------------------------------------------|----------------------------------------------------------------------------------------------------|
| Setup CB 10                                                                             | Setup CB 10                                                                                                    |
| L'Installazione effettuerà le seguenti operazioni - Aggiornamento delle applicazioni CB | L'installazione effettuerà le seguenti operazioni<br>Riassunto<br>Cartella d'installazione CB 10 : C:\AKCM_Pg<br>Cartella condivisa : c:\AKCM\Prog<br>Selezione della cartella dei backups : c:\AKCM\Prog\Backup<br>Postgre Server : localhost<br>Tipo installazione : Aggiornamento delle applicazioni CB |
| < Indietro Avanti > Annulla                                                             | < Indietro Avanti > Annulla                                                                                                    |

7 Fare clic su **Installa** per avviare l'installazione:

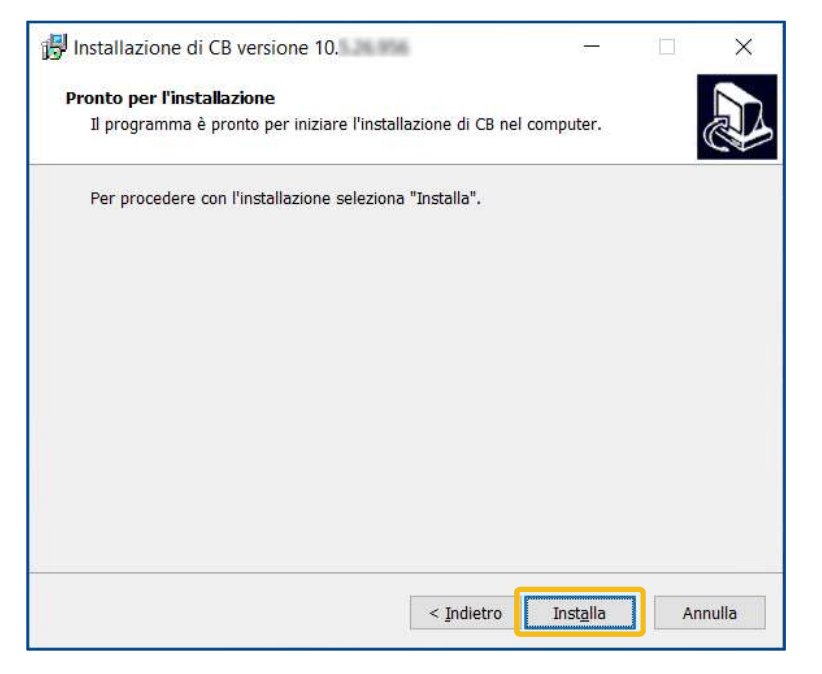

8 L'installazione richiede alcuni minuti e termina con la finestra di login.

**Attenzione**: non interrompere in nessun caso l'installazione, anche se sembra che non stia accadendo nulla. Durante l'installazione viene eseguito un backup, che in casi eccezionali può durare anche un'ora.

| 🕼 Installazione di CB versione 10. 👘 🗆 🖂 🗙                                                                                                    | Update CB database (CB) — 🗆 🗙                                                                                                    |
|----------------------------------------------------------------------------------------------------|----------------------------------------------------------------------------------------------------|
| Installazione in corso<br>Attendi il completamento dell'installazione di CB nel computer.                                                                        | Updates History Start Change Close                                                                                                    |
| Estrazione file<br>C:\AKCM_Pg\Bin\CBPgScanner.exe                                                                                                    | Available updates :                                                                                                    |
|                                                                                                    | localhost                                                                                                    |
| Mostaluzione di CB versione 10.  Instaluzione di CB versione 10.  Attardi il completemente dell'Instaluzione di CB nel computer.  Aggiomernente delle treduzioni | Installazione di CB versione 10.         —         X           Installazione di completamento dell'installazione di CB nel computer.         Image: Completamento del dell'installazione di CB nel computer.         Image: Completamento del dell'installazione di CB nel computer.           Aggiornamento dei dell'installazione di CB nel computer.         Image: Completamento del dell'installazione di CB nel computer.         Image: Completamento dei dell'installazione di CB nel computer.           Fat Client Auto Updater - Update history         X           New version         10. |
|                                                                                                    | Organisation {  }<br>Application CB10                                                                                                    |
|                                                                                                    | Annulla                                                                                                    |

### Fine dell'installazione

1. L'installazione è terminata. Inizia MediWin CB. Cliccare prima su **Fine**, poi selezionare l'utente desiderato e cliccare su **OK**.

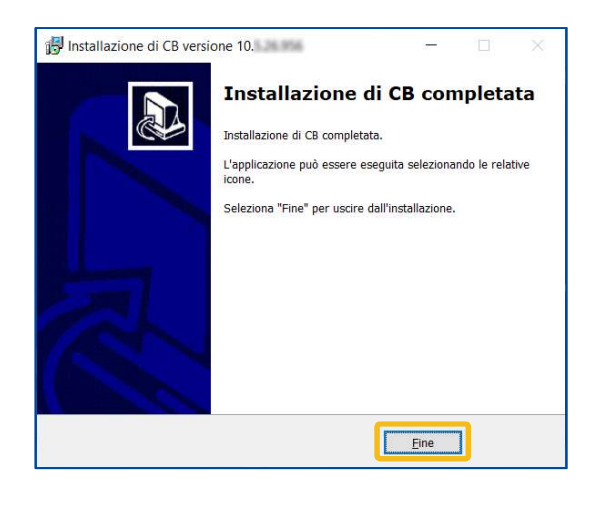

| odice | Cognome    | Nome     |
|-------|------------|----------|
| 1     | Dottore    | Frazzini |
| 2     | Assistente | medica   |
|       |            |          |
|       |            |          |

2 Fare clic su **Seguente** in ciascuna delle due finestre successive e su **Terminare** nella terza finestra.

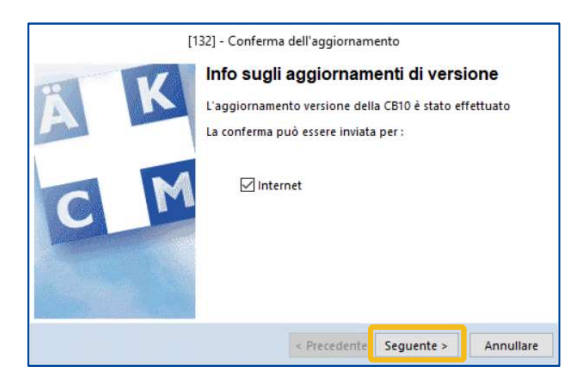

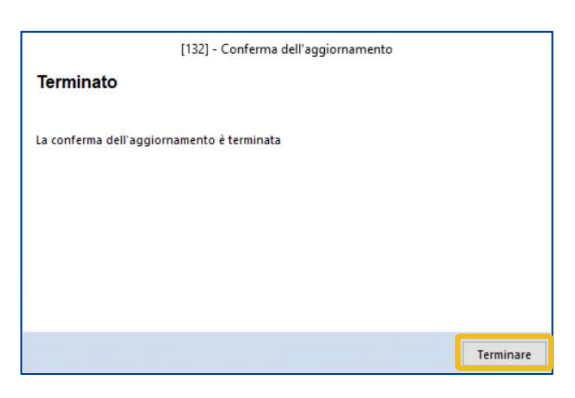

| [132] - Co                       | onferma dell'aggiornamento       |
|----------------------------------|----------------------------------|
| Conferma                         |                                  |
| La conferma è stata inviata.     |                                  |
| Non ricordare prima del prossimo | o aggiornamento                  |
|                                  |                                  |
|                                  |                                  |
|                                  | Prostantinous                    |
|                                  | < Precedente Seguente > Annullar |

3 L'aggiornamento è terminato.

Attenzione: dopo il primo avvio, uscire di nuovo da MediWin e riavviarlo.

### Computer client o secondari

Una volta completata l'installazione sul computer principale, i computer secondari si aggiorneranno automaticamente. Questa operazione richiede alcuni minuti.

Verificare se l'aggiornamento è stato eseguito correttamente avviando MediWin CB sui computer secondari.

Se MediWin CB non può essere avviato sulle stazioni secondarie, l'aggiornamento deve essere effettuato manualmente. In questo caso, seguire la procedura descritta qui:

https://www.cassa-dei-medici.ch/support/contatto/

#### Nota su altri aggiornamenti

La Cassa dei Medici società cooperativa vi fornisce regolarmente nuovi aggiornamenti di MediWin CB e dei moduli che ne fanno parte.

Controllare regolarmente (ad esempio prima di un ciclo di fatturazione) se è disponibile un nuovo aggiornamento. Ecco una piccola panoramica di dove si possono trovare gli aggiornamenti:

Aggiornamento del software MediWin CBPagina di supporto della Cassa dei Medici:<br/>https://www.cassa-dei-medici.ch/support/aggiornamenti/Aggiornamenti alle tariffe, come quelle per le<br/>analisi, la fisioterapia o la covid.Pagina di supporto della Cassa dei Medici:<br/>https://www.cassa-dei-medici.ch/support/aggiornamenti/Elenco dei farmaci "Compactus"Icona visibile sul bordo inferiore in MediWin CBDati di base RCC<br/>Numeri di assicurazione UFSPSono disponibili nuovi aggiornamenti

### Assistenza

• Telefono: +41(0)916119131

È possibile raggiungerci telefonicamente nei seguenti orari: Dal lunedì al venerdì dalle 08:00 alle 12:00 e dalle 13:00 alle 17:00

E-mail: servicedesk.ticino@cassa-dei-medici.ch
 Riceviamo le richieste via e-mail in qualsiasi momento e risponderemo il prima possibile.